# **Universität** Trier

### The Licence Fee of the Contribution Service

#### What is the Licence Fee?

The public broadcasting services in Germany offer a high-quality information and entertainment programme as well as independent reporting – on the radio, television and internet. This programming is made possible by the licence fee, which is currently 17.50 euros per month. As part of a contributory financing model, everyone is obligated in principle to pay this fee. For more information see:

https://www.rundfunkbeitrag.de/welco me/englisch/index\_ger.html#the\_licenc e\_fee

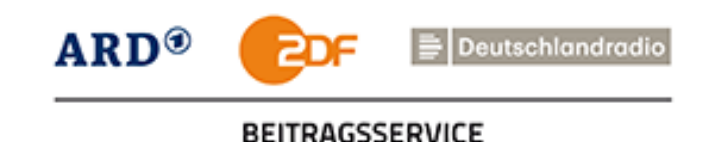

#### 1. Open Website

## Open the website of the Contribution Service (only in German) under: <u>https://www.rundfunkbeitrag.de/</u>

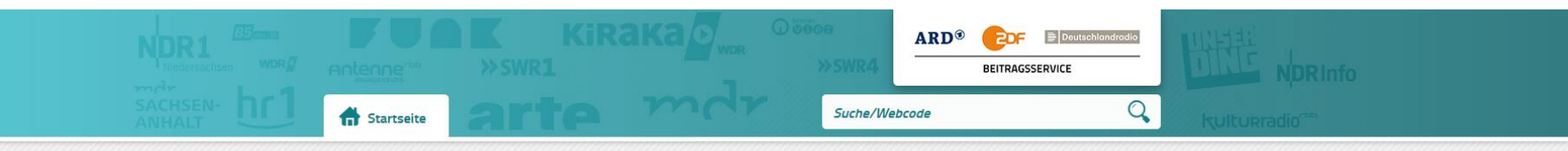

#### Ihr Rundfunkbeitrag - Online-Service schnell und sicher

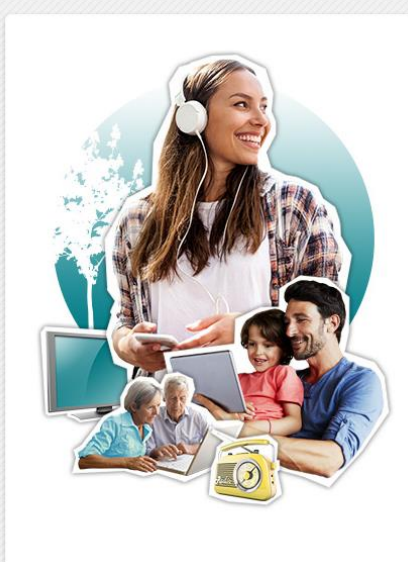

#### Bürgerinnen und Bürger 🔺

Sie sind umgezogen und möchten uns Ihre neue Adresse nennen, oder Sie möchten weitere Daten zu Ihrem Beitragskonto überarbeiten? Egal, welches Anliegen Sie haben, nutzen Sie einfach unsere Formulare. > Lesen Sie mehr zum Thema 'Informationen für Bürgerinnen und Bürger'

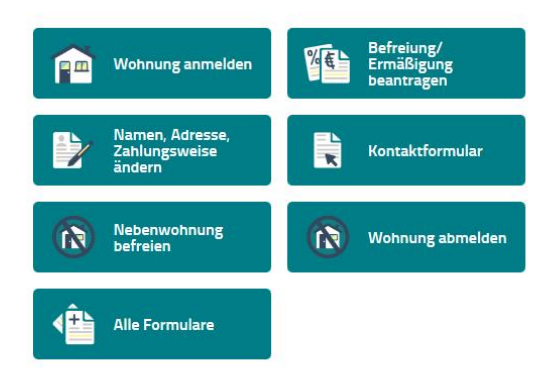

~

### 2.1 Registering your Apartment

#### Click on "Wohnung anmelden"

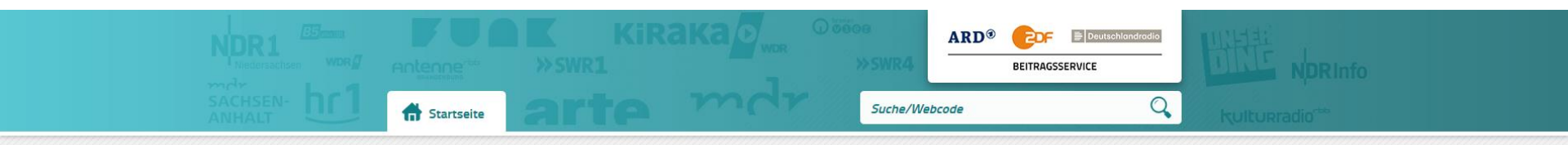

#### Ihr Rundfunkbeitrag - Online-Service schnell und sicher

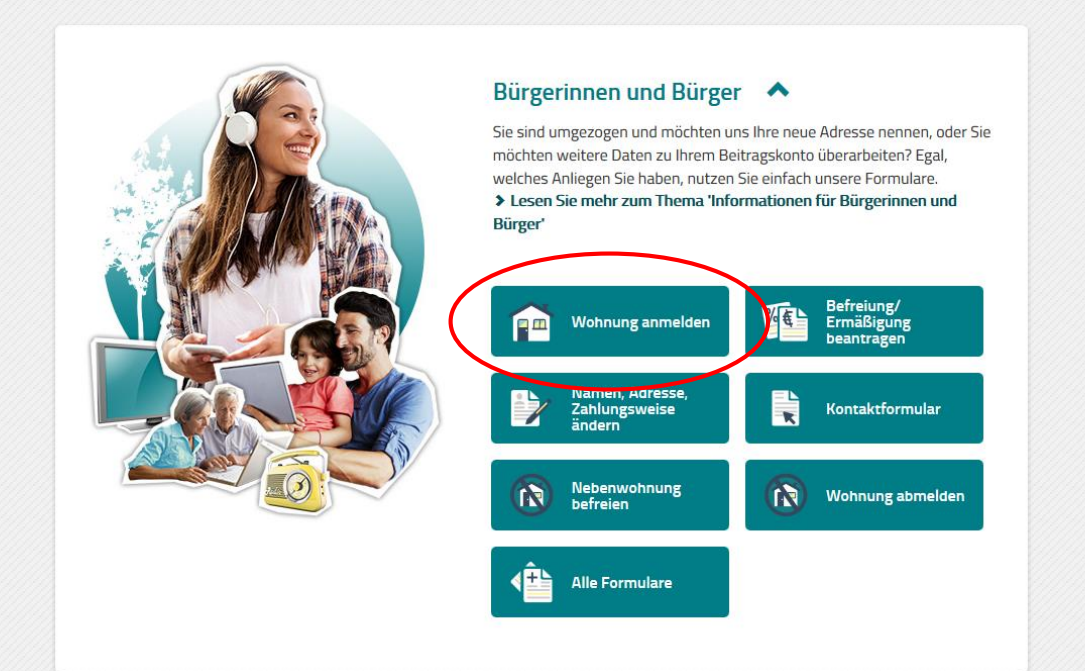

~

### 2.2 Registering your Apartment

#### Fill in your personal data and scroll down.

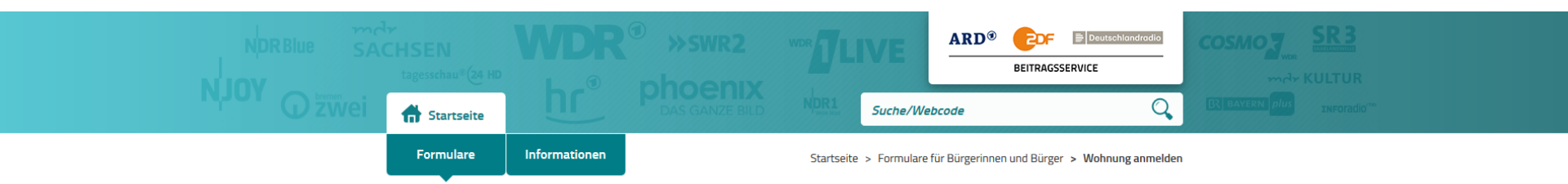

#### Wohnung anmelden

Sie möchten sich erstmalig für den Rundfunkbeitrag anmelden? Nutzen Sie bitte dieses Online-Formular. Falls Sie schon den Rundfunkbeitrag zahlen und umziehen werden, nutzen Sie bitte das Online-Formular "<u>Daten ändern</u>".

| 1. Persönliche Daten 🔉 2. Wohnung        | > | 3. Zahlungsweise | > | 4. Zusammenfassung |
|------------------------------------------|---|------------------|---|--------------------|
| Persönliche Daten:                       |   |                  |   |                    |
| Pflichtfelder sind mit * gekennzeichnet. |   |                  |   |                    |
| Anrede *                                 |   |                  |   |                    |
| 🔵 Frau 🔷 Herr                            |   |                  |   |                    |
| Vorname *                                |   |                  |   |                    |
|                                          |   |                  |   |                    |
| Nachname *                               |   |                  |   |                    |
|                                          |   |                  |   |                    |

### 2.3.1 Registering your Apartment

Fill in your (dormitory) address (PLZ = postal code, Ort = City, Straße = street, Hausnummer = house number) and if available your room number in "Adresszusatz". If you have not been registered with an apartment in Germany before, select "Nein". Fill in your date of birth and your e-mail address. Then click on "Weiter". You will find an example on the next slide.

| PL2*               |                                 |  |
|--------------------|---------------------------------|--|
| Straße *           | Hausnummer *                    |  |
| Adresszusatz 🗿     |                                 |  |
|                    |                                 |  |
| Sie sind bereits r | mit einer Wohnung angemeldet? * |  |
| Geburtsdatum *     | len                             |  |
| Tag                | - Monat - Jahr -                |  |
| Für etwaige        | Rückfragen:                     |  |
| Vorwahl            | Telefonnummer                   |  |
| E-Mail-Adresse     |                                 |  |
|                    |                                 |  |
| > Moiter           |                                 |  |
| Weiter             |                                 |  |

### 2.3.2 Registering your Apartment: Example

Fill in your address from your rental agreement as shown with the following example address:

*Studierendenwohnanlage (SWH) Petrisberg, Behringstraße 16, 54296 Trier, die Wohneinheit II 102* 

| PLZ *          | Ort *               |              |
|----------------|---------------------|--------------|
| 54296          | Trier               |              |
| Straße *       |                     | Hausnummer * |
| Behringstraße  |                     | 16           |
| Adresszusatz 🌘 |                     |              |
| SWH Petrisbe   | rg Haus II Apt. 102 |              |

### 2.4 Registering your Apartment

Click "Nein" for "Abweichende Adresse" and select the date of your move-in date. Then click on "Weiter".

| . Personnene Daten / 2. wonnung            | 3. Zahlungsweise                                                 | 4. Zusammenfassung |  |
|--------------------------------------------|------------------------------------------------------------------|--------------------|--|
| Persönliche Daten:                         | Frau Vorname Nachname<br>Zimmernummer<br>Straße 1<br>54296 Trier |                    |  |
| Folgende Wohnung/en möchte ic              | :h anmelden:                                                     |                    |  |
|                                            |                                                                  |                    |  |
| Nein Ja                                    |                                                                  |                    |  |
| nmeldung zu *                              |                                                                  |                    |  |
|                                            | ~                                                                |                    |  |
| 10 2020                                    |                                                                  |                    |  |
|                                            |                                                                  |                    |  |
| Zumeldung einer weiteren Wohnung           |                                                                  |                    |  |
| Zumeldung einer weiteren Wohnung           |                                                                  |                    |  |
| 2020     Zozo     Zozo     Zozo     Veiter |                                                                  |                    |  |

^

### 2.5 Registering your Apartment

Select your preferred payment rhythm and method. We recommend you select as payment rhythm "gesetzlich in der Mitte eines Dreimonats-zeitraums (zum 15.)" (= statutory by the middle of a three-months cycle" and for method "durch Überweisung" (by bank transfer). Click on "Weiter".

| 1. Personliche Daten > 2. Woh                              | nung 🕨                | 3. Zahlungsweise | 4. Zusamn | nenfassung |  |
|------------------------------------------------------------|-----------------------|------------------|-----------|------------|--|
| Pflichtfelder sind mit * gekennzeichnet.                   |                       |                  |           |            |  |
| Ich möchte wie folgt zahlen:                               |                       |                  |           |            |  |
| Zahlungsrhythmus *                                         |                       |                  |           |            |  |
| <ul> <li>gesetzlich in der Mitte eines Dreimona</li> </ul> | tszeitraums (zum 15.) |                  |           |            |  |
| vierteljährlich im Voraus (1.1./1.4./1./                   | /1.10.)               |                  |           |            |  |
| halbjährlich im Voraus (1.1./1.7.)                         |                       |                  |           |            |  |
| jährlich im Voraus (1.1.)                                  |                       |                  |           |            |  |
| Zahlungsart *                                              |                       |                  |           |            |  |
| O durch Lastschrift von meinem/unserer                     | n Konto               |                  |           |            |  |
| durch Überweisung                                          |                       |                  |           |            |  |
|                                                            |                       |                  |           |            |  |
| > Weiter                                                   |                       |                  |           |            |  |
|                                                            |                       |                  |           |            |  |

•

#### 1. Persönliche Daten 💙 2. Wohnung 💙 3. Zahlungsweise 💙 4. Zusammenfassung

### 2.6 Registering your Apartment

Check your personal data, information on your apartment and for payment and confirm these afterwards. Accept the information on data security once you have read them and insert the captcha. Click on "Anmelden".

#### Persönliche Daten:

| Frau Vorname Nachname    |
|--------------------------|
| Zimmernummer             |
| Straße 1                 |
| 54296 Trier              |
| Geburtsdatum: 01.01.2000 |

🖸 Korrigieren

#### Wohnung:

Straße 1 54296 Trier Anmeldung zu: 10.2020

🖸 Korrigieren

#### Zahlungsweise/Bankverbindung:

Zahlungsrhythmus: gesetzlich in der Mitte eines Dreimonatszeitraums (zum 15.) Zahlungsart: Überweisung

🖸 Korrigieren

Pflichtfelder sind mit \* gekennzeichnet.

Bitte bestätigen Sie, dass Sie die Informationen zum Datenschutz gelesen haben.\*

Ich habe die Informationen zum Datenschutz gelesen.

Bitte geben Sie die zufallsgenerierte Zahl ein, die auf dem Bild zu sehen ist.

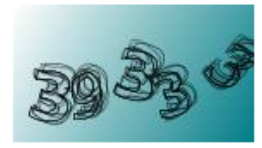

Zahl vorlesen

Neue Zahl anfordern

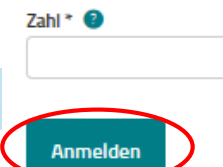

### 3. Letter of Confirmation and Bills

Once you have succesfully registered your apartment, you will receive a letter by the Contribution Service to your given address with the confirmation of your registration. On this letter, you will find your customer number. Please keep this number as you will need it to deregister your apartment before leaving Germany.

You will receive your bills every three months as a letter in your mail. Transfer the fee onto the account stated in the letter.

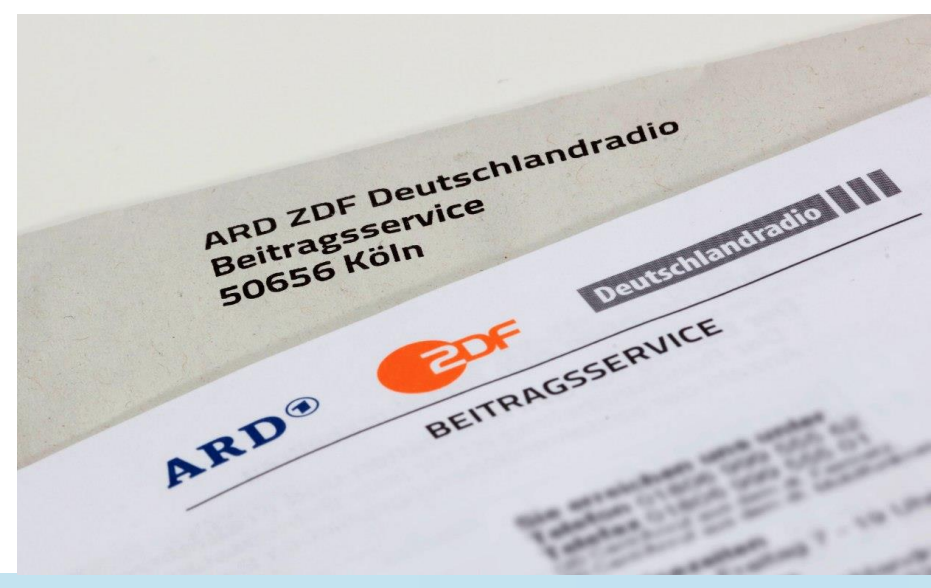

### 4. Question and Answers on the Licence Fee

Questions and answers on the licence fee can be found on the following sites:

- <u>The licence fee (Rundfunkbeitrag) for students</u>
- <u>Informationen by the Deutsches Studentenwerk (German</u> <u>National Association for Student Affairs) on the licence fee</u>

### 5.1 De-registering your Apartment

At the end of your stay you will have to de-register your apartment if you go back to your home country. Click on "Wohnung abmelden". If you move within Germany, change your address under "Namen, Adresse, Zahlungsart ändern".

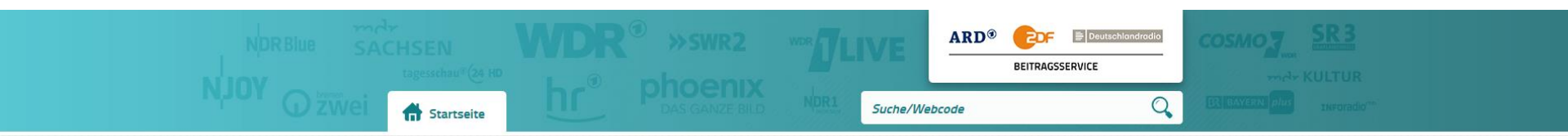

#### Ihr Rundfunkbeitrag – Online-Service schnell und sicher

Bürgerinnen und Bürger 🔺

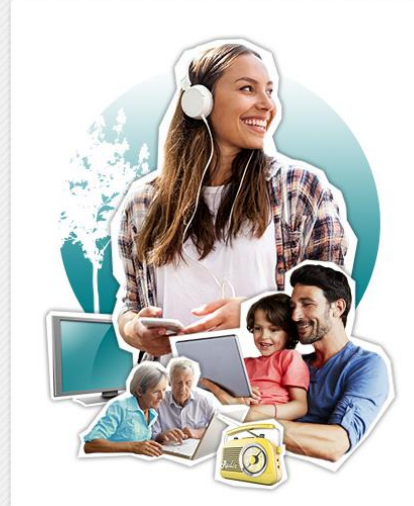

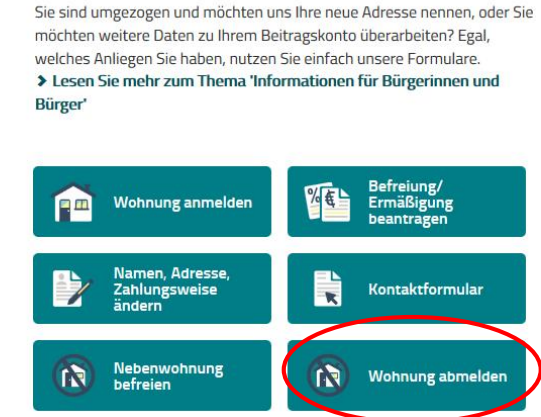

#### 5.2 De-registering your Apartment

#### If you move back to your home country, select "ich dauerhaft ins Ausland ziehe".

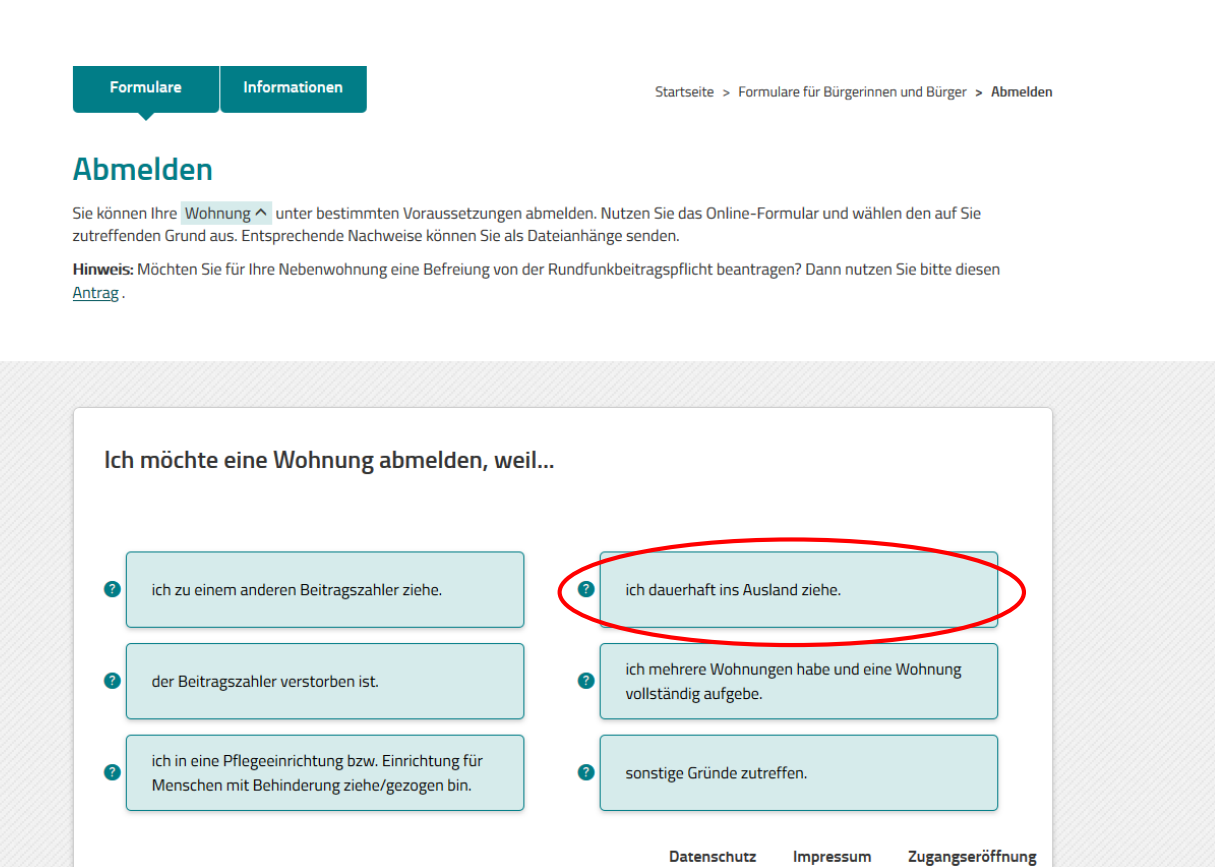

~

### 5.3 De-registering your Apartment

Click on "Weiter". Fill in your data for de-registration (1), confirm these (3) and upload corresponding proof (lease contract) (4). To deregister, you will need your customer number which you find on the letter of confirmation of registration and on your licence fee bills.

#### Abmelden

Sie können Ihre Wohnung ^ unter bestimmten Voraussetzungen abmelden. Nutzen Sie das Online-Formular und wählen den auf Sie zutreffenden Grund aus. Entsprechende Nachweise können Sie als Dateianhänge senden.

Hinweis: Möchten Sie für Ihre Nebenwohnung eine Befreiung von der Rundfunkbeitragspflicht beantragen? Dann nutzen Sie bitte diesen Antrag .

| 1. Abmeldegrund > 2. Abmeldedaten > 3. Zusam                                                        | nmenfassung 🕻          | 4. Nachwe        | is               |
|----------------------------------------------------------------------------------------------------|------------------------|------------------|------------------|
|                                                                                                    |                        |                  |                  |
| Ich möchte eine Wohnung abmelden, weil ich dauerl                                                   | naft ins Auslar        | nd ziehe.        |                  |
| Hinweis:                                                                                            |                        |                  |                  |
| Sollte Ihnen bereits ein Nachweis z. B. die Meldebescheinigung vorliegen, fügen<br>Dateianhang bei. | Sie diesen bitte in de | r letzten Eingab | emaske als       |
| Voraussetzungen für Dateianhänge sind:                                                              |                        |                  |                  |
| • maximal 5 Dateien                                                                                 |                        |                  |                  |
| <ul> <li>gängige Dateiformate (*.jpeg, *.jpg, *.pdf, *.png, *.tif, *.txt)</li> </ul>                |                        |                  |                  |
| <ul> <li>Gesamtgröße aller Dateianhänge bis zu 10 Megabyte</li> </ul>                               |                        |                  |                  |
| < Zurück Veiter                                                                                     | Datenschutz            | Impressum        | Zugangseröffnung |